## Vzorce v exceli: maximum, minimum, súčet a priemer

## Čo je vzorec?

Adresa bunky je jej názov podľa stĺpca a riadku, v ktorom leží. Napr. na obr. vpravo je číslo 5 v bunke s adresou J3 a slovo počet v bunke J2.

Zápis nejakého výpočtu nazývame vzorec.

**Vzorec vždy začína symbolom = (**rovná sa). Jeho výhodou je, že po zmene hodnôt v bunkách, ktoré vzorec používa, sa výsledok **automaticky prepočíta** .

MAX ... maximum MIN ... minimum AVERAGE ... priemer SUM ... súčet

Vkladanie vzorcov cez: napr. **maximu** 

| <b>max</b> imálna výška |        | MAX  |     |
|-------------------------|--------|------|-----|
| minimálna výška         | 149    | MIN  |     |
| priemerná výška         | 160,11 | AVER | AGE |

• Vojdeme do bunky, kam chceme dať číslo – v našom prípade žltá bunka

• Klikneme na automatický súčet a vyberie potrebnú funkciu – v našom prípade **Max** 

| Podmienené Formátovať Štýly<br>formátovanie * ako tabuľku * buniek * | Vložiť Odstrániť Formátovať | Automatický súčet v<br><u>S</u> uma<br><u>P</u> riemer |
|----------------------------------------------------------------------|-----------------------------|--------------------------------------------------------|
| Stýly                                                                | Bunky                       | Počet čísiel                                           |
|                                                                      |                             | P <u>o</u> cet cisiei                                  |
|                                                                      |                             | /ax                                                    |
|                                                                      |                             |                                                        |
|                                                                      |                             | Min                                                    |
| J K L M N                                                            | O P Q                       | Ďalši <u>e</u> funkcie                                 |

• Vyberieme bunky, z ktorých chceme vybrať najväčšie číslo /maximum/, v našom prípade je to výška

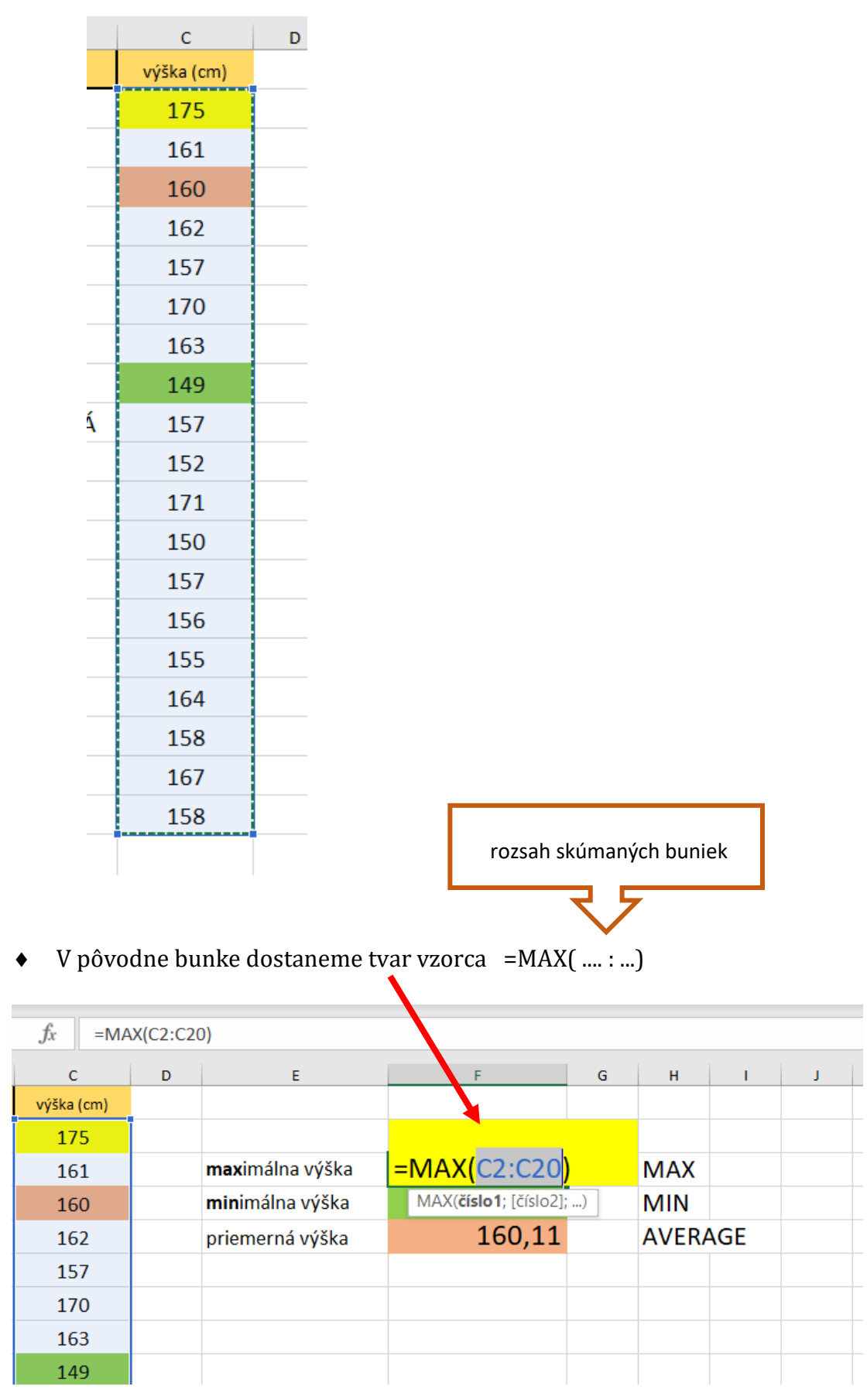

| E                       | F      | G | Н       | I. |
|-------------------------|--------|---|---------|----|
|                         |        |   |         |    |
|                         |        |   |         |    |
| <b>max</b> imálna výška | 175    |   | MAX     |    |
| <b>min</b> imálna výška | 149    |   | MIN     |    |
| priemerná výška         | 160,11 |   | AVERAGE |    |
|                         |        |   |         |    |

• Po stlačení klávesy **enter**, dostaneme požadovaný výsledok

Podobným spôsobom vložíme aj funkcie MIN, AVERAGE a SUM